# 1° Demande de procuration

2° Révoquer sa procuration

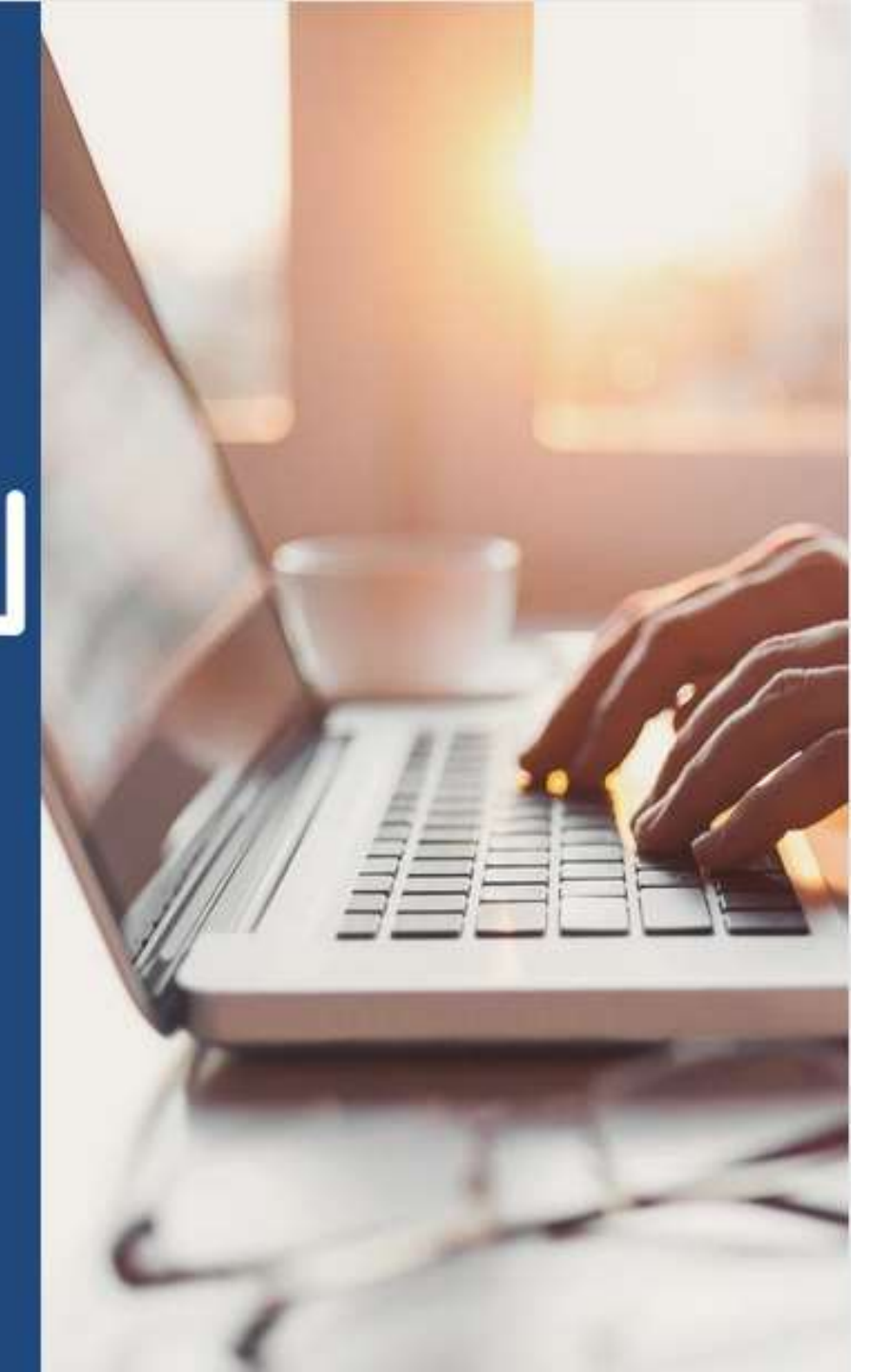

# ETAPE (0) : L'assuré se rend dans l'onglet « Mes démarches » puis « Faire ou révoquer une procuration en ligne »

|                                                                                                    |                                                                              | rance      |                                                                                                    |                       |                  |  |  |  |
|----------------------------------------------------------------------------------------------------|------------------------------------------------------------------------------|------------|----------------------------------------------------------------------------------------------------|-----------------------|------------------|--|--|--|
| Accueil                                                                                                    | Mes paiements                                                                | Mes démarc | hes                                                                                                    | Mon espace prévention | Mes informations |  |  |  |
| EFFECTUER UNE DÉM                                                                                                    | MARCHE                                                                       |            | Téléchai                                                                                                    | RGER                  |                  |  |  |  |
| <ul> <li>→ Commander une carte Vitale</li> <li>→ Commander une carte européenne d'assurance maladie (CEAM)</li> <li>→ Déclarer la perte ou le vol de carte Vitale</li> <li>→ Déclarer un accident causé par un tiers</li> <li>→ Faire une demande de Complémentaire santé solidaire</li> </ul> |                                                                              |            | <ul> <li>→ Attestation de droits</li> <li>→ Attestation de paiement d'indemnités journalières</li> <li>→ Mes relevés mensuels</li> <li>→ Relevé fiscal</li> </ul>          |                       |                  |  |  |  |
| → Demander le remboursem                                                                                                    | ent d'un transport personnel                                                 |            | DÉCLARER UN CHANGEMENT DE SITUATION                                                                                                    |                       |                  |  |  |  |
| <ul> <li>→ Demander l'aide du média</li> <li>→ Demander une pension d'i</li> <li>→ Eaire ou révoquer une prod</li> <li>→ Demander un remboursen</li> </ul>                                                                                                    | teur<br>invalidité<br><u>curation en ligne</u><br>nent de soins à l'étranger |            | <ul> <li>→ Changement d'adresse postale</li> <li>→ Déclaration du nouveau-né</li> <li>→ Modifier mes coordonnées bancaires</li> <li>→ Changement de nom d'usage</li> </ul> |                       |                  |  |  |  |

#### SUIVRE MES DÉMARCHES

- → Commande de carte Vitale
- → Arrêts de travail
- → Consulter les délais de traitement de ma CPAM

#### ESPACE D'ÉCHANGES

 $\rightarrow$  Consulter mon espace d'échanges

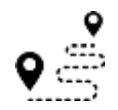

### ETAPE (1) : L'assuré prend connaissance des principes de la procuration en ligne

Accueil

Mes démarches

Mon espace prevention

Mes informations

A noter : la procuration est utilisable 1 mois à partir de la date de création et peutêtre annulée à tout moment via la rubrique « Mes Informations »

#### Faire ou révoquer une procuration en ligne

Mes paiements

Vous ne pouvez pas vous rendre à l'accueil de votre Caisse d'Assurance Maladie.

Afin de permettre à une personne de votre choix d'effectuer une démarche à votre place ou d'obtenir une information sur votre dossier, vous devez impérativement compléter une procuration en ligne. Ceci permet aux conseillers de l'accueil de garantir le secret professionnel sur vos informations.

Cette procuration, une fois complétée, est valable 1 mois maximum. Vous pouvez la révoquer à tout moment dans la rubrique « Mes informations » de votre compte ameli.

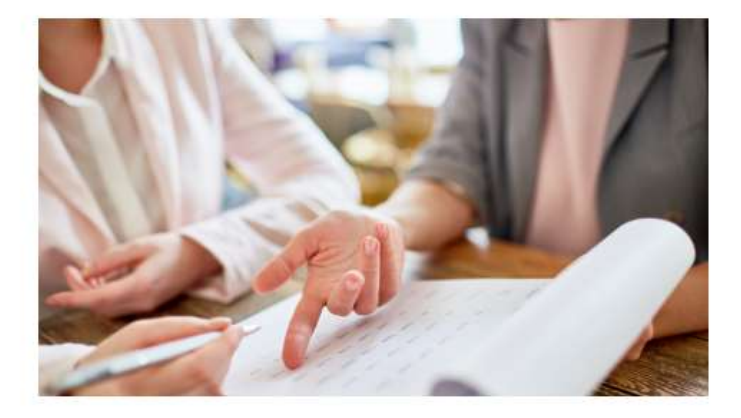

Je démarre ma demande

## ٩Š

### ETAPE (2) : L'assuré renseigne l'identité du mandataire

Faire ou révoquer une procuration en ligne

A noter : le mandataire doit être majeur pour être accepté comme représentant de l'assuré. Un contrôle est fait sur la date de naissance renseignée. Dans le cas où le mandataire est reconnu comme ayant moins de 18 ans, un message d'erreur s'affiche :

Le formulaire comporte une ou plusieurs erreurs. Merci de vérifier votre saisie. Le mandataire doit avoir 18 ans révolus pour pouvoir vous représenter

#### 1. Le mandataire

Pour me représenter pour toute démarche administrative auprès de la Caisse d'Assurance Maladie (les convocations du Service Médical sont exclues du dispositif), je donne procuration à :

2

#### Civilité\*

Sélectionner

onner

Nom\*

Indiquez le nom

#### Nom d'usage

Indiquez le nom d'usage

#### Prénom\*

Indiquez le prénom

#### Date de naissance\*

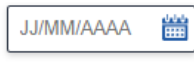

\*Champs obligatoires

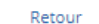

L'assuré saisit la civilité, le nom, le prénom et la date de naissance du mandataire.

Le bouton « Suivant » s'active une fois les champs obligatoires remplis

ETAPE (3) : Récapitulatif et validation de la demande

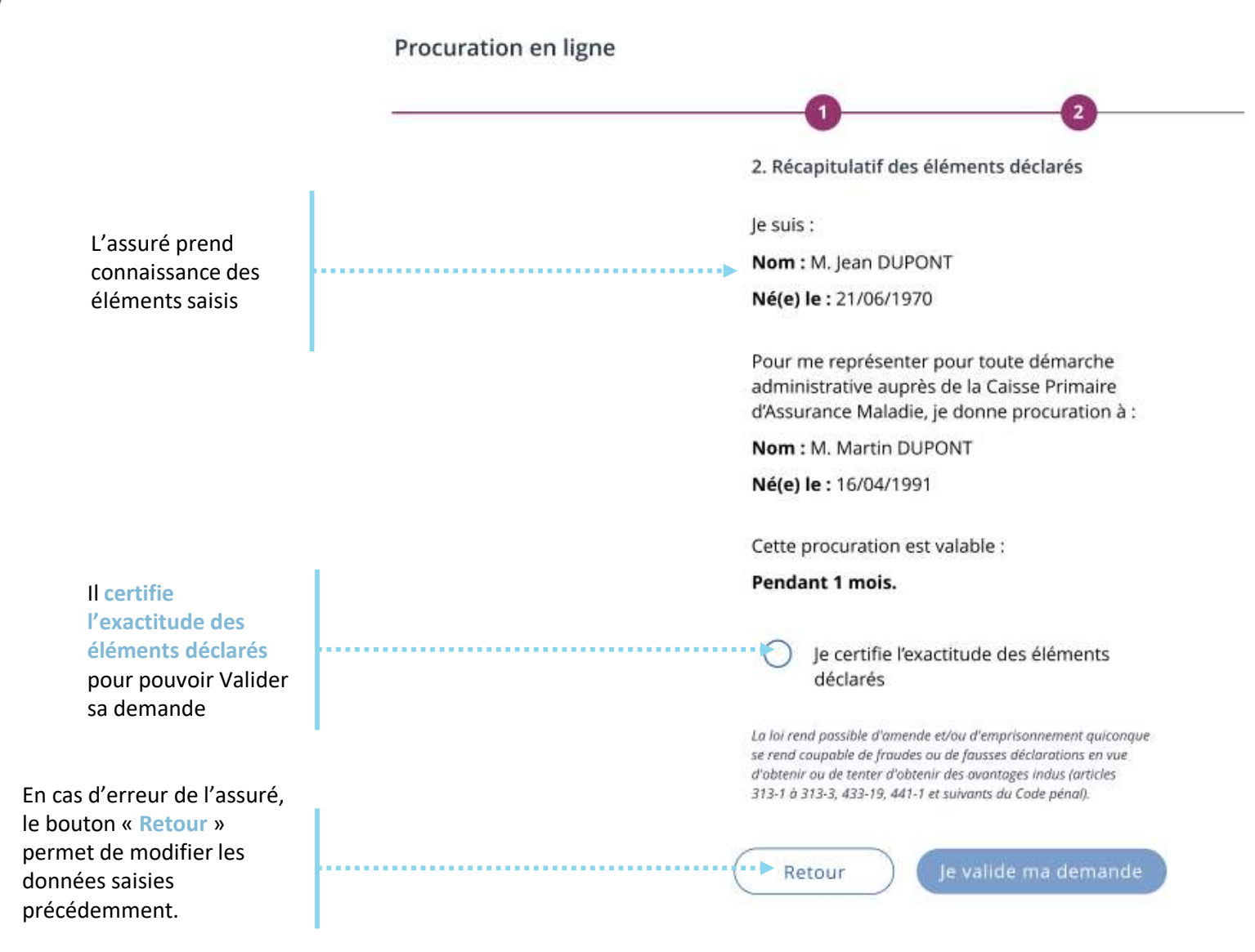

### Demande de procuration en ligne

**ETAPE (4)** : Le compte confirme que la demande a bien été enregistrée

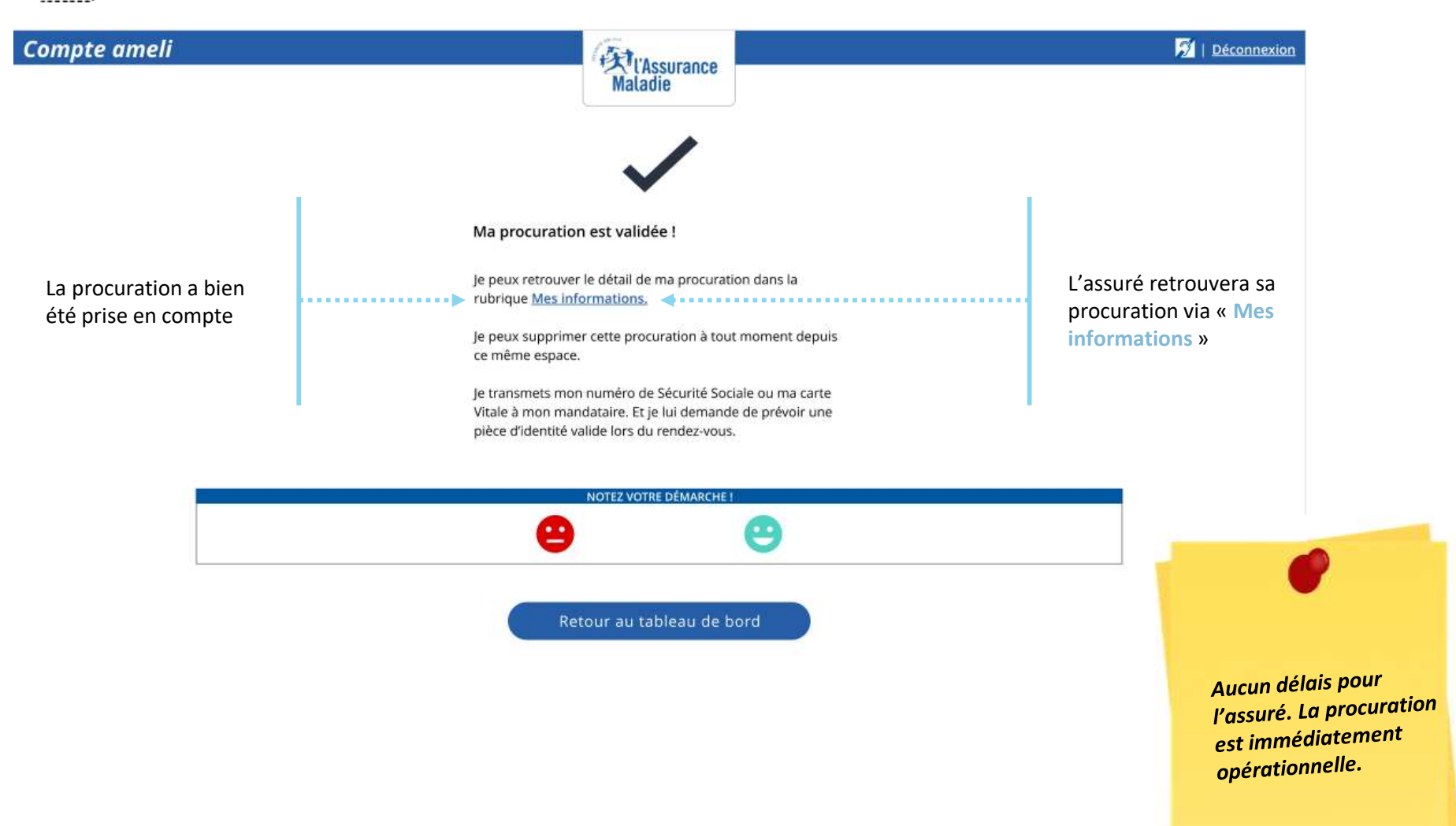

## Quelle suite pour le mandataire

**Q** *inématique du jour J, à l'accueil* 

- 1. La procuration a bien été enregistrée.
- 2. Le mandataire se rend en accueil.

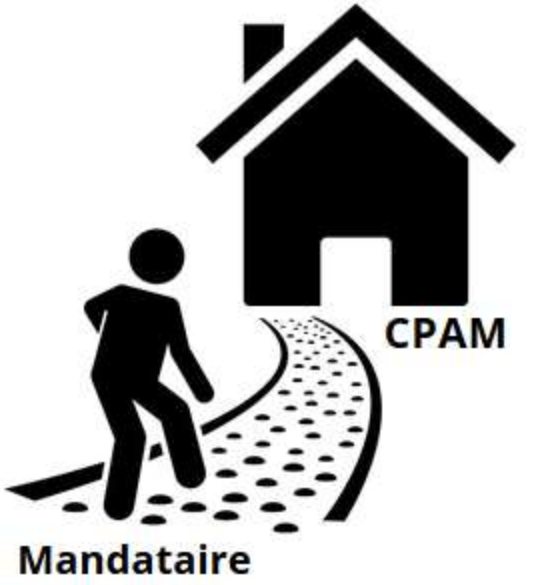

- Il n'oublie pas de se munir de sa carte d'identité, du Numéro de sécurité sociale de l'assuré qu'il représente, et bien sur des justificatifs nécessaires au traitement de la démarche.
- 4. L'agent d'accueil vérifie l'identité du mandataire.
- 5. Le rendez-vous peut commencer
- Suite au traitement du dossier, les futurs communications reste bien dirigée vers l'assuré qui a été représenté, et non vers le mandataire.

### 1° Demande de procuration

## 2° Révoquer sa procuration

→ Première méthode : Via Mes informations
 → Deuxième méthode : Via Mes démarches

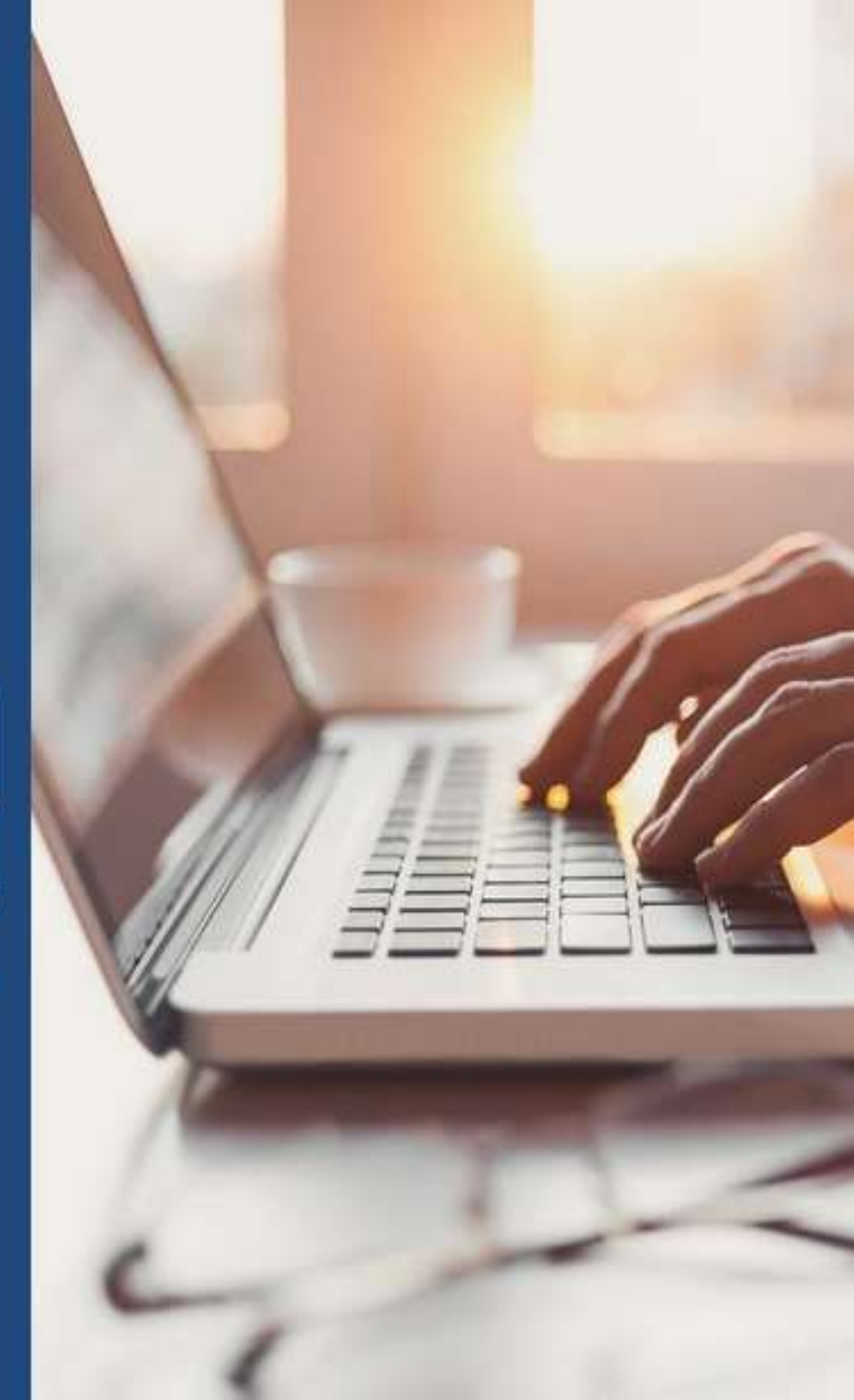

**ETAPE (0)** Affichage de la procuration dans « Mes informations »

|             | Accueil                                                                                           | Mes paiements |           | Mes démarches                                 | Mon esp | pace prévention                                                                                                    | Mes informations                                                                  |
|-------------|---------------------------------------------------------------------------------------------------|---------------|-----------|-----------------------------------------------|---------|----------------------------------------------------------------------------------------------------|-----------------------------------------------------------------------------------|
| ME          | S DERNIERS PAIEMENTS                                                                              | <b>Q</b>      | es dé     | MARCHES EN 2 CLICS                            |         | Dernière co                                                                                                    | nnexion le 07/02/2022 à 14:29                                                     |
| 28<br>JANV. | Remboursement de soins                                                                            | 16,10€        | -         | Attestation de droits                         | ?       | 0                                                                                                    |                                                                                   |
| 21<br>JANV. | Remboursement de soins                                                                            | 16,10€        | -         | Attestation de paiement                       | ?       | MON AGENDA                                                                                                    |                                                                                   |
| 14<br>JANV. | Paiement à un tiers                                                                               | 25,01€        |           | Carte européenne                              |         | V Mes re                                                                                                    | ndez-vous                                                                         |
| 14<br>JANV. | Remboursement de soins                                                                            | 44,39€        |           | d'assurance maladie (CEAM)                    | (?)     | inter tel                                                                                                    | 1462-7043                                                                         |
| 04<br>JANV. | Paiement à un tiers                                                                               | 25,01€        | > Vo      | pir toutes les démarches                      |         | Y Prendro                                                                                                    | e un rendez-vous                                                                  |
| 2           | NOTIFICATIONS                                                                                     |               | → Co      | onsulter les délais de traitemen<br>e ma CPAM | t       | MON ESPACE                                                                                                    | PRÉVENTION •••                                                                    |
| 18<br>FÉVR. | Mes paiements<br>Un ou plusieurs<br>paiement(s) sont à<br>télécharger et à<br>transmettre à votre | <b>1</b> 0    | Var<br>Co | NOUVEAU MESSAGE                               | ×       | End to the second second secon | ères Prévention<br>tage, vaccination, offre de<br>ntion<br>áge, un conseil santé. |
|             | organisme<br>complémentaire.                                                                      |               |           |                                               |         | → <u>Retro</u>                                                                                                    | uvez les vôtres !                                                                 |

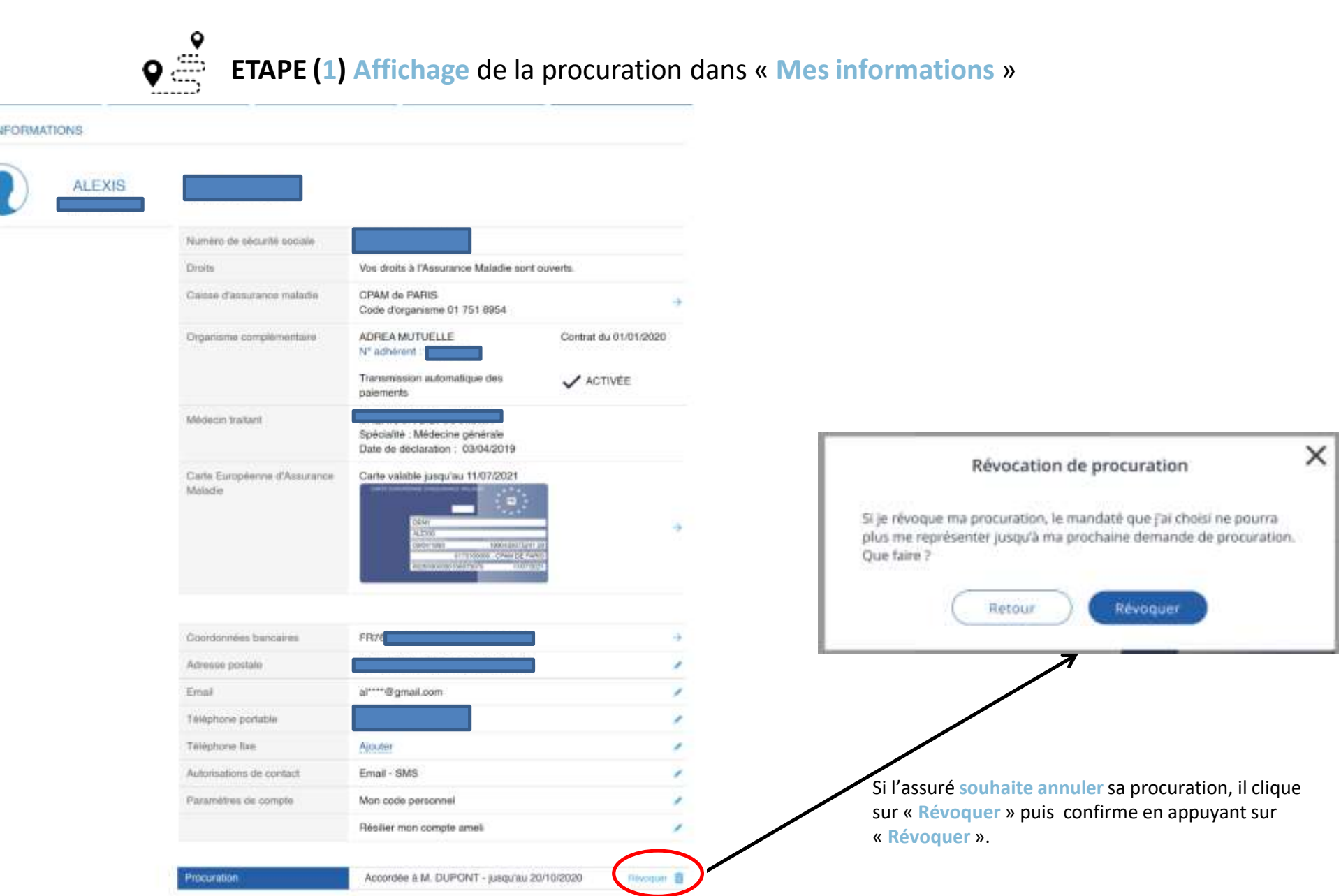

**ETAPE (0)** Affichage de la procuration depuis « mes démarche »

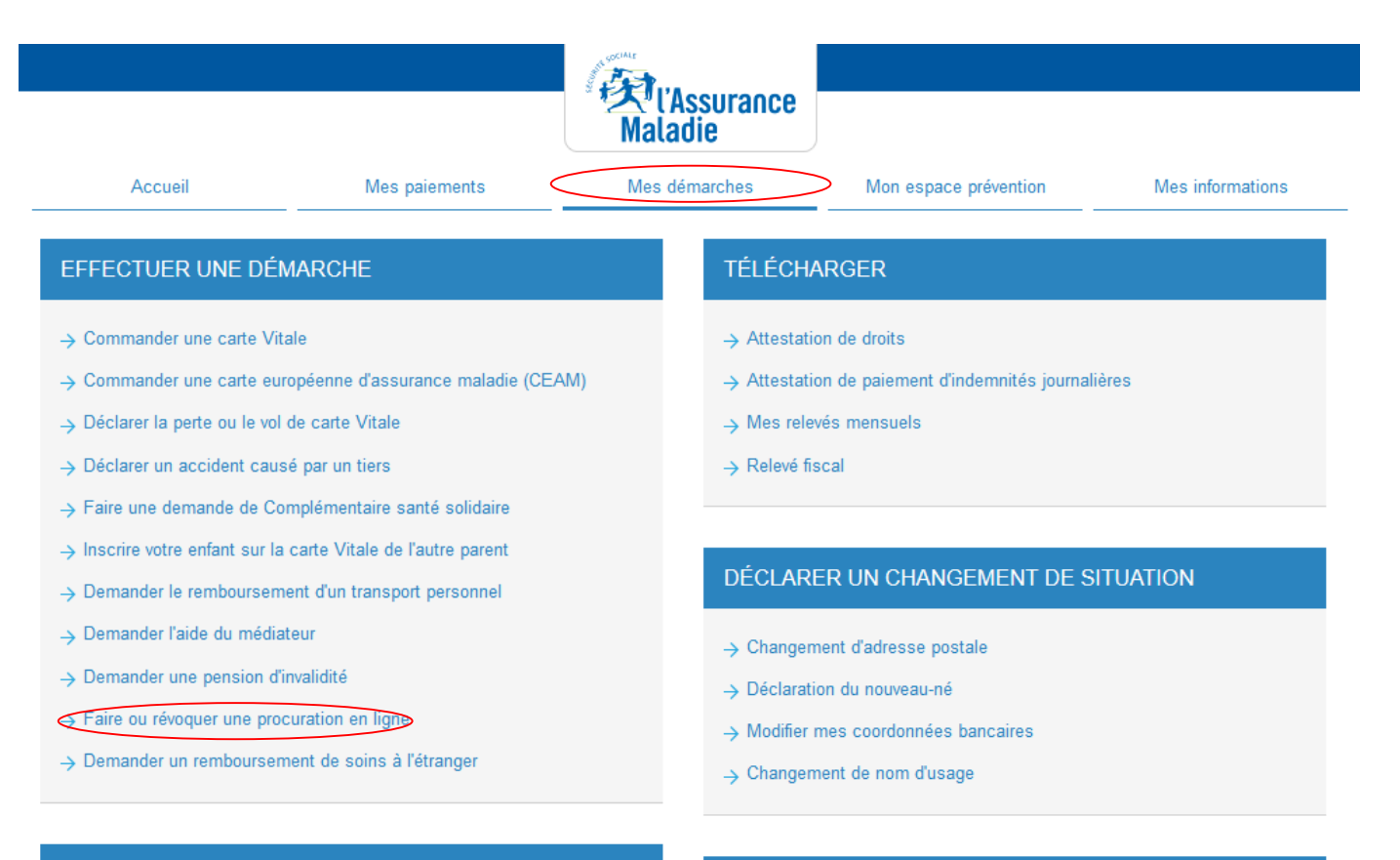

#### SUIVRE MES DÉMARCHES

- $\rightarrow$  Commande de carte Vitale
- → Arrêts de travail
- → Consulter les délais de traitement de ma CPAM

#### ESPACE D'ÉCHANGES

→ Consulter mon espace d'échanges

**ETAPE (1)** Affichage de la procuration depuis « mes démarche »

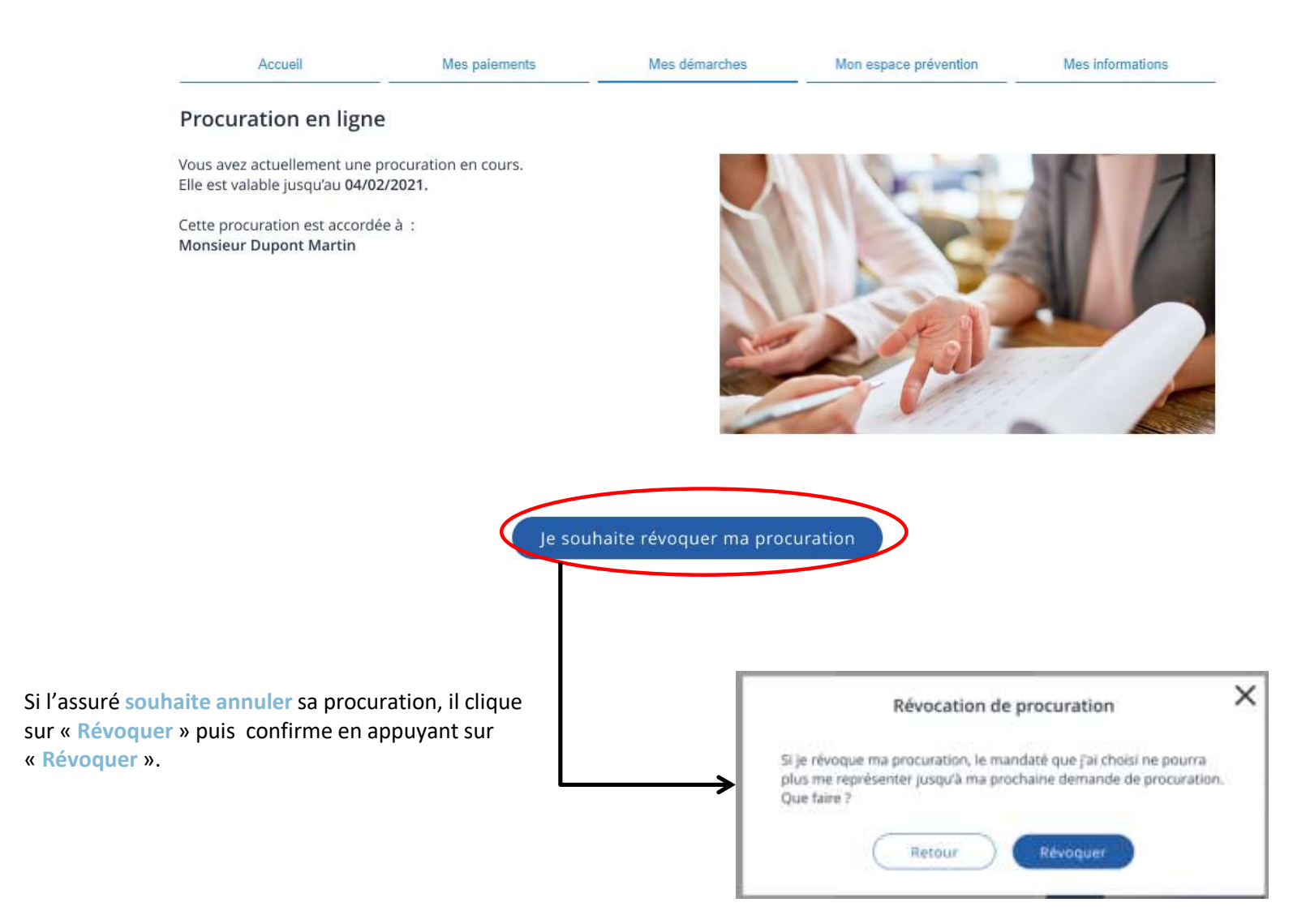